## お使いの端末がeSIM対応端末か確認する方法 (iOS / Android)

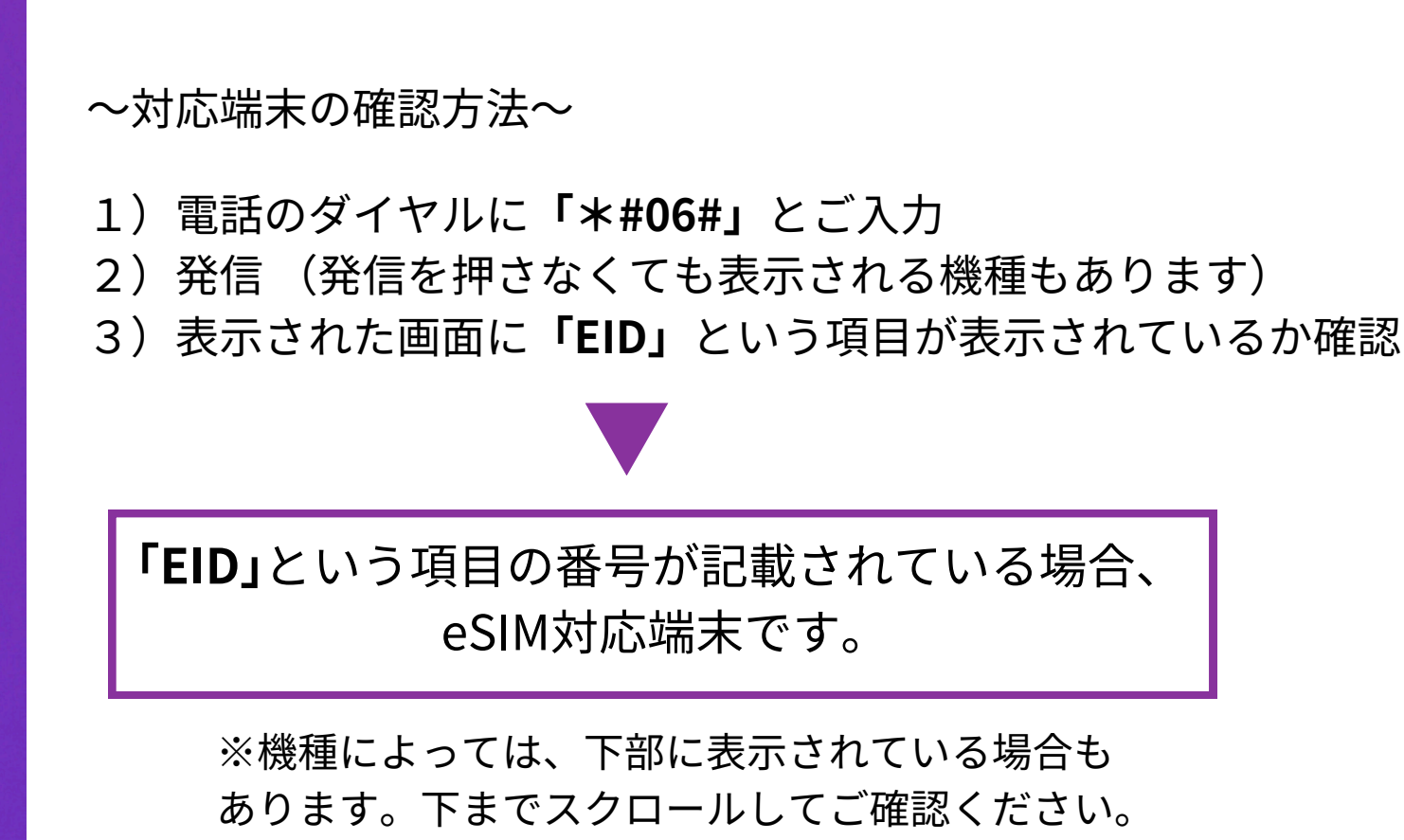

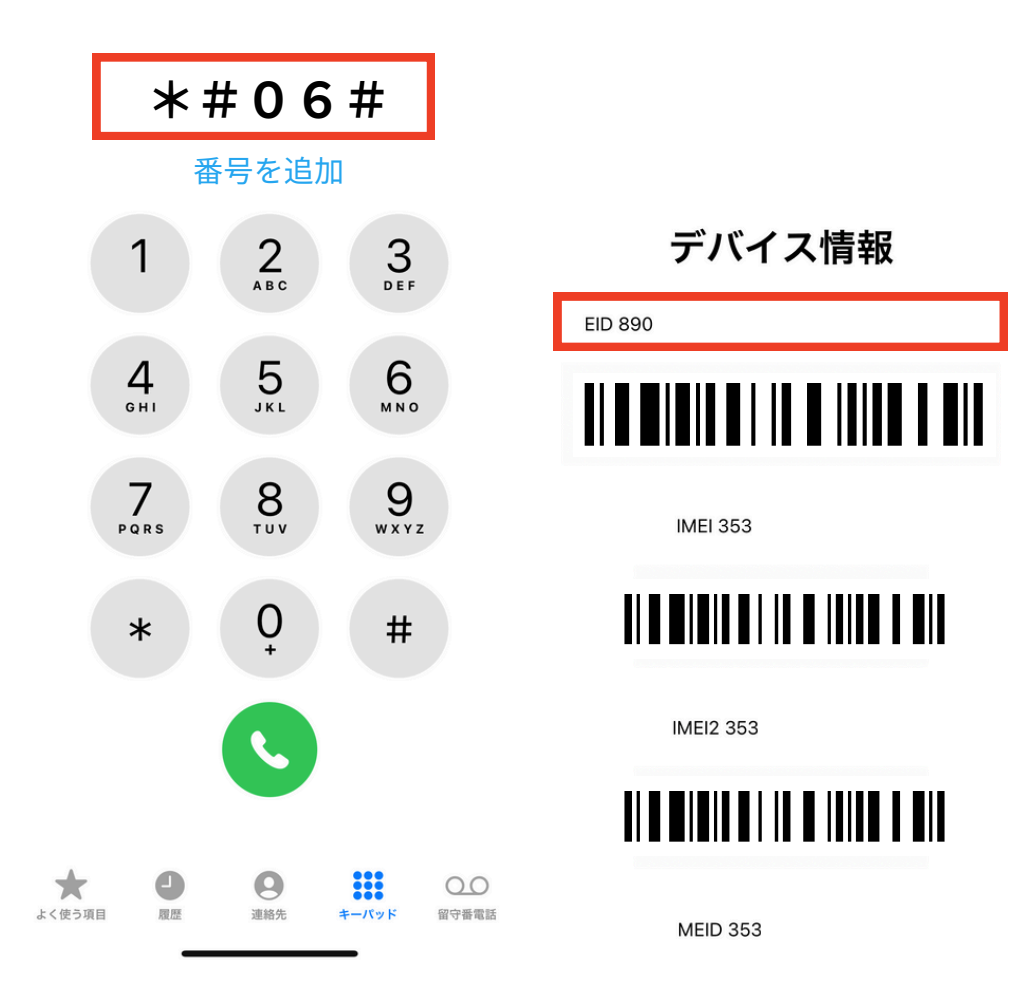

## お使いの端末がeSIM対応端末か確認する方法 (iPhone)

## 【※iPhoneの場合、こちらでも確認できます】

- 1 「設定>モバイル通信」画面を開く
- 2 【eSIMを追加】もしくは 【モバイル通信プランの追加】と記載されているか確認

「2」が表示されたら eSIM対応端末です。

| 18:11                |
|----------------------|
| <b>〈</b> 設定          |
|                      |
| モバイルデー               |
| インターネッ               |
| モバイルデータ)<br>ッシュ通知など( |
| デフォルトの               |
|                      |
| SIM                  |
| 王回禄                  |
|                      |
| eSIMを追加              |
| 主回線のモバイ              |
| 現在までの合               |
|                      |

| 18:11                            | ::!! <del>\$</del> —                 |
|----------------------------------|--------------------------------------|
| 、 設定 モバイ                         | ル通信                                  |
|                                  |                                      |
| モバイルデータ通信                        | 主回線 >                                |
| インターネット共有                        | オフ >                                 |
| モバイルデータ通信をオフにし<br>ッシュ通知などのすべてのデー | て、メール、Web ブラウズ、プ<br>夕を Wi-Fi に制限します。 |
| デフォルトの音声回線                       | モバイルデータ通信 >                          |
| SIM                              |                                      |
| 主回線主回線                           | オン >                                 |
| 〒 モバイルデータ通信                      | オン >                                 |
| eSIMを追加                          |                                      |
| 主回線のモバイルデータ通信                    |                                      |
| 現たまるの会計                          | 125 CB                               |